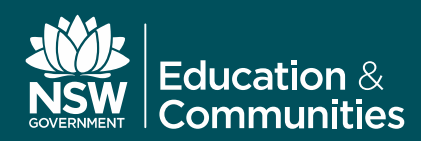

## **Apple iPad Revised Proxy Settings**

**Fact Sheet** 

#### Background

In order to allow Apple iPad and other iOS devices to access the Internet, most schools have been manually configuring the proxy address setting in the WiFi settings screen to *proxy.det.nsw.edu.au* on Port *8080*. While this will work, it does not provide the optimal gateway for your Apple mobile devices.

The use of the school's allocated PAC file to provide automatic proxy configuration is always recommended because it more appropriately directs browser and app requests, especially to local services that your school may offer, such as Moodle and Sentral.

In schools where eT4L Services have been enabled, the eT4L Server can deliver the school's PAC file automatically to iOS devices, as long as the device is running iOS 6 or later. In high schools and central schools that are not yet migrated to eT4L Services, the DER DIP Server delivers the PAC file the same way. Once the new setting is applied, the iPad will automatically detect the school's PAC file for the DETNSW WiFi service and apply it for use by the browser and other apps that need Internet Access.

### Manually setting PAC file

If your school does not use Apple Configurator to manage all iPads, you will need to adjust the settings on each iPad to automatically obtain the school's PAC file. This process is the same for any BYOD iOS devices and it is recommended that students and staff alter their settings accordingly on their BYODs to remove reference to the manual proxy setting. As per the following screen shot, set HTTP Proxy to **Auto** and leave the URL field **blank**. To simplify Apple iPad and other iOS device proxy settings, automatic delivery of the school's PAC file is now available

Wi-Fi

| <b>〈</b> Wi-Fi | detnsw          |                 |
|----------------|-----------------|-----------------|
|                |                 |                 |
| IP ADDRESS     |                 |                 |
| DHCP           | BootP           | Static          |
| IP Address     |                 | 10.             |
| Subnet Mask    |                 | 255.255.        |
| Router         |                 | 10.             |
| DNS 10.        | .34, 153.107.14 | 212, 153.107.78 |
| Search Domai   | ns              | detnsw.win      |
| Client ID      |                 |                 |
|                |                 |                 |
| Renew Lease    |                 |                 |
| HTTP PROXY     |                 |                 |
| Off            | Manual          | Auto            |
| URL            |                 |                 |

# Using Apple Configurator to deploy the PAC file

For schools that manage their fleet of iPads using Apple Configurator, it's a simple matter to update the WiFi payload settings to reflect the following screenshot.

Once set, a sync of your iPads should adjust the proxy setting automatically to utilise the school's PAC file rather than the DEC manual proxy server address.

| detnsw                                                                                                    |                                                                                                    | -                                     |
|----------------------------------------------------------------------------------------------------|----------------------------------------------------------------------------------------------------|---------------------------------------|
| Hiddor                                                                                                    | Network                                                                                                    |                                       |
| Enable if ta                                                                                                    | irget network is not open or broadcasting                                                                                                    |                                       |
| 🗹 Auto Jo                                                                                                    | in                                                                                                    |                                       |
| Automatic                                                                                                    | ally join this wireless network                                                                                                    |                                       |
| Proxy Set                                                                                                    | ip                                                                                                    |                                       |
| Configures                                                                                                    | proxies to be used with this network                                                                                                    |                                       |
| Automati                                                                                                    | c ‡                                                                                                    |                                       |
| Proxy Ser                                                                                                    | ver URL                                                                                                    |                                       |
| URL used t                                                                                                    | o retrieve proxy settings                                                                                                    |                                       |
| [optional]                                                                                                    |                                                                                                    |                                       |
| 🗹 Allow d                                                                                                    | lirect connection if PAC is unreachable                                                                                                    |                                       |
| Security T                                                                                                    | ype                                                                                                    |                                       |
| Wireless ne                                                                                                    | twork encryption to use when connecting                                                                                                    |                                       |
| WPA / WI                                                                                                    | A2 Enterprise 💠                                                                                                    |                                       |
| Enterprise<br>Configurat                                                                                                    | Settings ion of protocols, authentication, and trust     Protocols     Trust                                                                                                    |                                       |
| Enterprise<br>Configurat<br>Accepted                                                                                                    | Settings ion of protocols, authentication, and trust Protocols Trust EAP Types tion protocols connected as target estimates                                                                                                    |                                       |
| Accepted<br>Authentica                                                                                                    | Settings ion of protocols, authentication, and trust Protocols Trust EAP Types tion protocols supported on target network                                                                                                    |                                       |
| Accepted<br>Authentica                                                                                                    | Settings in of protocols, authentication, and trust Protocols Trust CAP Types ton protocols supported on target network LEAP CAP-FAST EAP-AKA                                                                                                    |                                       |
| Enterprise<br>Configurat<br>Accepted<br>Authentica<br>TLS<br>TLS                                                                                                    | Settings           ion of protocols, authentication, and trust           Protocols         Trust           EAP Types           tion protocols supported on target network           LEAP         CAP-FAST           V PEAP         CAP-FAST           V PEAP         CAP-SIM                                                                                               |                                       |
| Enterprise<br>Configurat<br>Accepted<br>Authentica<br>TLS<br>Username                                                                                                    | Settings           ion of protocols, authentication, and trust           Protocols         Trust           EAP Types           tion protocols supported on target network           LEAP         EAP-FAST           EAP P         CAP-FAST           EAP P         CAP-SIM                                                                                                 | ι.                                    |
| Accepted<br>Authentica<br>TLS<br>TLS<br>Username<br>DOD0w666                                                                                                    | Settings In of protocols, authentication, and trust Protocols Trust Protocols Trust Protocols Usupported on target network LEAP EAP-FAST EAP-AKX For connection to wireless network                                                                                                    |                                       |
| Enterprise<br>Configurat<br>Accepted<br>Authentica<br>TLS<br>TLS<br>Username<br>Username<br>0000wifi@                                                                                                    | Settings ion of protocols, authentication, and trust Protocols Trust EAP Types toon protocols supported on target network LEAP AAP-FAST EAP-AKA Ø PEAP EAP-SIM for connection to wireless network detensw                                                                                                    |                                       |
| Enterprise<br>Configurat<br>Accepted<br>Authentica<br>TLS<br>TLS<br>Username<br>Username<br>0000wifi@<br>Use Pe<br>Request di                                                                                                    | Settings on of protocols, authentication, and trust Protocols Trust EAP Types Totocols supported on target network EAP Type CAP-FAST EAP-AKA OF connection to wireless network Edetnsw                                                                                                    |                                       |
| Enterprise<br>Configurat<br>Accepted<br>Authentica<br>TLS<br>TLS<br>Username<br>Username<br>0000wifi(<br>Use Pe<br>Request de<br>Password                                                                                                    | Settings<br>ion of protocols, authentication, and trust<br>Protocols Trust<br>LAP Types<br>tion protocols supported on target network<br>LEAP = EAP-FAST EAP-AKK<br>PEAP EAP-SIM<br>For connection to wireless network<br>Bidensw<br>                                                                                                    |                                       |
| Enterprise<br>Configurat<br>Accepted<br>Authentica<br>TLS<br>TLS<br>Username<br>Username<br>0000wifi(<br>Use Pe<br>Request de<br>Password f                                                                                                    | Settings ion of protocols, authentication, and trust Protocols Trust EAP Types ton protocols supported on target network LEAP Types D LEAP AP-FAST EAP-AKA OF PEAP EAP-SIM for connection to wireless network detrusw                                                                                                    | •                                     |
| Enterprise<br>Configurat<br>Accepted<br>Authentica<br>TLS<br>TLS<br>Username<br>0000wifig<br>Use Pe<br>Request de<br>Password f<br>Password f                                                                                                    | Settings on of protocols, authentication, and trust Protocols Trust EAP Types Uton protocols supported on target network EAP Type CAP-FAST EAP-AKA Or connection to wireless network Edetnsw Fr-Connection Password ring connection and send with authentication or the provided username                                                                                  |                                       |
| Enterprise<br>Configurat<br>Accepted<br>Authentica<br>TLS<br>TLS<br>Username<br>D000wifi@<br>Use Pe<br>Request du<br>Password f<br>esseword                                                                                                    | Settings ion of protocols, authentication, and trust Protocols Trust CAP Types tion protocols supported on target network LEAP @ CAP-FAST CAP-AKA @ PEAP CAP-SIM for connection to wireless network detrsw                                                                                                    |                                       |
| Enterprise<br>Configurat<br>Accepted<br>Authentica<br>TLS<br>Username<br>Username<br>0000wifi@<br>User Password<br>Password f<br>                                                                                                    | Settings ion of protocols, authentication, and trust Protocols Trust EAP Types ton protocols supported on target network LEAP APA-FAST EAP-AKA getterw for connection to wireless network detertww                                                                                                    | • • • • • • • • • • • • • • • • • • • |
| Enterprise<br>Configurat<br>Accepted<br>Authentica<br>TLS<br>TLS<br>Username<br>Username<br>0000wifit<br>Userne<br>Bequest di<br>Password f<br><br>Identicy C<br>Credential<br>No applic                                                          | Settings on of protocols, authentication, and trust Protocols Trust CAP Types Toto protocols supported on target network CAP Type CAP-FAST EAP-AKA Or connection to wireless network Detrow Connection Password ring connection and send with authentication or the provided username ertificate for connection to wireless network able Centificate payload is configured |                                       |
| Enterprise<br>Configurat<br>Accepted<br>Authentica<br>TLS<br>TLS<br>Username<br>Username<br>Username<br>Username<br>Username<br>Username<br>Username<br>Username<br>Username<br>Request de<br>Password f<br>Identity C<br>Credential<br>No applic | Settings ion of protocols, authentication, and trust Protocols Trust EAP Types Ion protocols supported on target network I EAP AP-AST EAP-AKE P PAP EAP-SIM for connection to wireless network Vedetnaw                                                                                                    |                                       |

Image best viewed on screen

### Further information

Information Technology Directorate

#### Service Desk - 1800 338 483 tinyurl.com/1800338483

© June 2015 NSW Department of Education and Communities